## Software Efficiencies Training

#### DST Training Conference Las Vegas, NV - April 8<sup>th</sup> and 9<sup>th</sup>

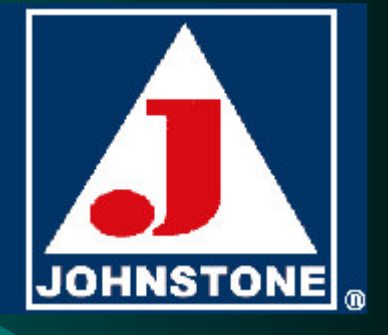

Trainer: Jeff Dobyns

## Software Efficiencies

- Understanding Computers
- Interfacing Your Data with Excel
- Upgrades U2001, U2002, U2003, U2004
- Shortcuts
- FAQ's
- Q & A
- Evaluations

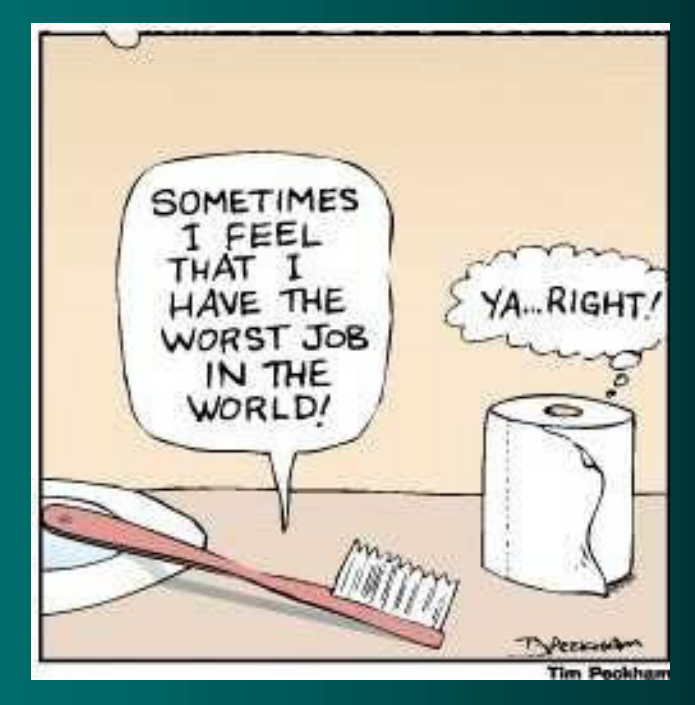

# Understanding Computers

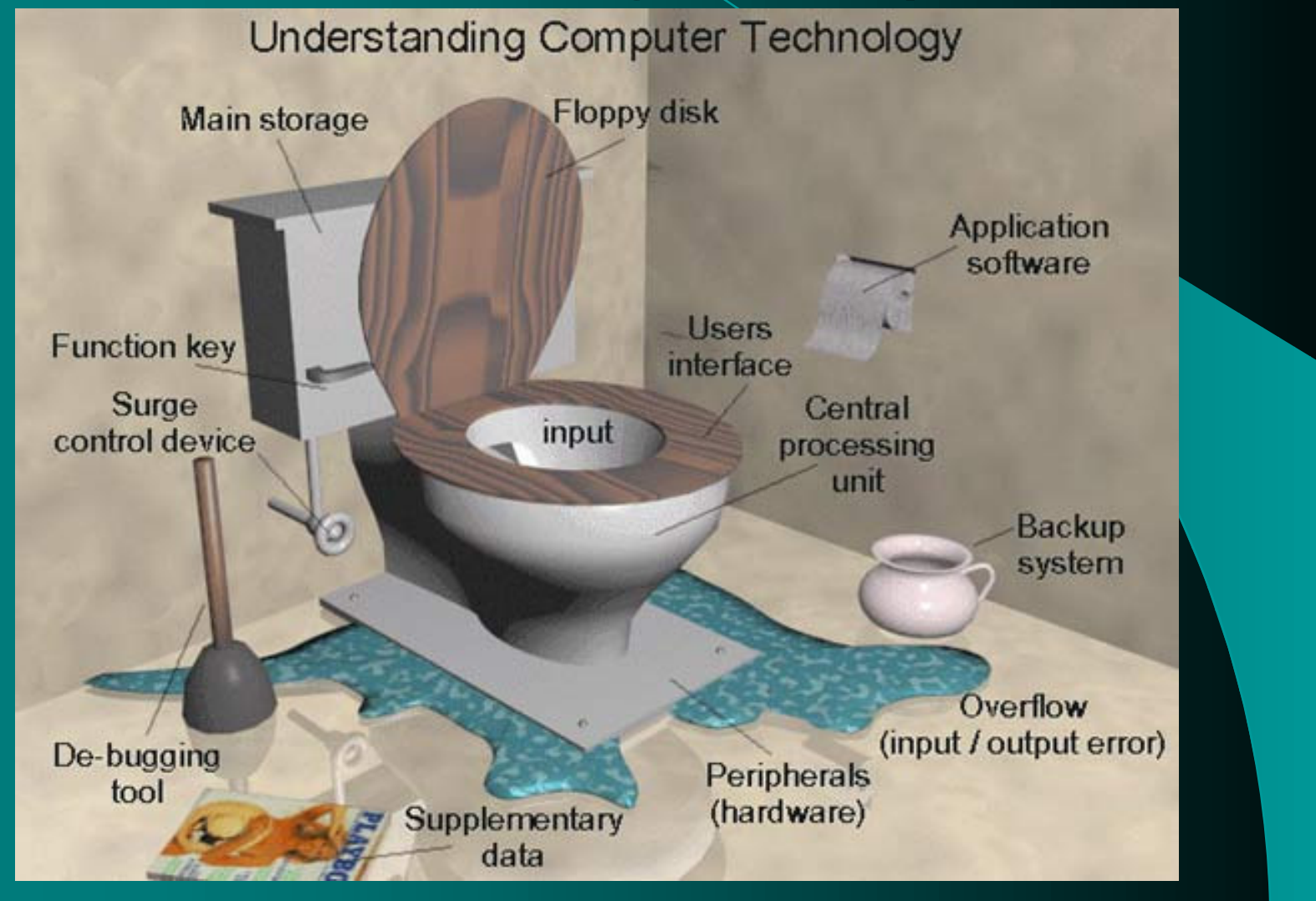

Why do it?

- System Requirements
- Creating the Reports
- Finding the Files
- Excel Import Wizard
- Working with the Data
- Save-As for Future Reference
- Hands-on (common reports that really pay off to FT)

- Why you want to take advantage of this functionality
  - Integration Possibilities (EX: mail merge <u>Corp/Vendor pricing programs</u> -<u>EVAP05</u>, <u>SPS2005</u> & <u>M-5.9</u>)
  - Saves Paper/Printer/Piece of Mind
  - Reporting Flexibility
    - Change sorts
    - Add calculations
    - Sample Report

System Requirements
Connectivity to Network/Telnet
Setting Up the Folder on the PC
Report Requirements

AccuTerm 2K2\*
Must run on PC
PC must have folder on C:\ drive named <<PICK>>
EX: C:\PICK

#### **System Requirements**

| 😂 pick                                                                                                    |                                                                                                    |                                                                                                    |                                                                                                    |                                                                                                    |
|----------------------------------------------------------------------------------------------------|----------------------------------------------------------------------------------------------------|----------------------------------------------------------------------------------------------------|----------------------------------------------------------------------------------------------------|----------------------------------------------------------------------------------------------------|
| Ele Edit Yew Favorites Iools Help                                                                                                    |                                                                                                    |                                                                                                    | and the second second                                                                                                    | an 1997 - 1997 - 1997 - 1997 - 1997 - 1997 - 1997 - 1997 - 1997 - 1997 - 1997 - 1997 - 1997 - 1997 - 1997 - 19                                                                                                    |
| 🔇 Back 🔹 🕥 · 🏂 🔎 Search 🗞 Fold                                                                                                    | ers 😝 🎯 🗙 🍤                                                                                                    |                                                                                                    |                                                                                                    |                                                                                                    |
| Address C:lpick                                                                                                    |                                                                                                    |                                                                                                    |                                                                                                    | 💌 🔁 Go                                                                                                    |
| Folders X                                                                                                    | Name -                                                                                                    | Size                                                                                                 | Туре                                                                                                    | Date Modified                                                                                                    |
| Besktop     My Computer     My Computer     My Computer     Documents and Settings     Documents and Settings     Documents and Settings     Documents and Settings     Documents and Settings     Documents and Settings     Documents and Settings     Documents and Settings     Documents and Settings     Documents     Documents and Settings     Documents     Documents and Settings     Documents     Documents and Settings     Documents     Documents and Settings     Documents     Documents     Docume | <pre>2 ~4031515.bt 2 20 2 70 1 ft.bt 2 jc.bt 1 jc.bt 1 jssl.bt 2 jssl.bt 3 jssl.bt 1 jsvl.bt 1 jsvl.bt 1 pelcel.TXT 2 price.bt </pre> | 1 188<br>1448<br>248<br>1788<br>848<br>1,07548<br>348<br>748<br>29948<br>1948<br>1948<br>1448<br>148 | Text Document<br>File<br>File<br>Text Document<br>Text Document<br>Text Document<br>Text Document<br>Text Document<br>Text Document<br>Text Document<br>Text Document<br>Text Document | 9(i)(2004 1:09 PM<br>9)9(2004 3:45 PM<br>9)9(2004 3:45 PM<br>8)39(2004 3:45 PM<br>8)30(2004 2:09 PM<br>8)20(2004 2:09 PM<br>9)10(2004 2:04 PM<br>9)10(2004 3:128 AM<br>9)10(2004 3:128 AM<br>9)124(2004 11:14 AM<br>9)15(2004 1:40 PM<br>9)10(2004 3:27 PM |
| Type: Text Document Date Modified: 8/20/2004 7:13 AM Size:                                                                                                    | 7.61 KB                                                                                                    |                                                                                                    | 7.61 KB                                                                                                    | 😼 My Computer                                                                                                    |
|                                                                                                    |                                                                                                    |                                                                                                    |                                                                                                    |                                                                                                    |

Creating the PICK folder

- Right-click my computer (<u>Shortcut to My</u> <u>Computer</u>)
- Click explore
- Click and expand the C:\ drive
- Right-click on the contents of the C:\ drive and then click NEW, then New Folder
- Name the Folder "PICK"

Creating the Reports
What gets created
Where to find it
<u>C:\PICK\FT.TXT</u>

| (Page 1  | INVOICE         |        |            |         |
|----------|-----------------|--------|------------|---------|
| 18:29:29 | 31 Mar 2005     |        |            |         |
|          |                 |        |            |         |
| CUST NBR | CUSTOMER NAME   | NO.INV | SALE.AMT1. | GP.ANT4 |
|          |                 |        |            |         |
| 107998   | 103RD ST CHURCH | 3      | 387        | 143     |
| 106235   | A AIRCO BY JEFF | 20     | 1106       | 396     |
| 8280     | A C GENERAL, IN | 21     | 1216       | 531     |
| 106161   | A MASTER'S TOUC | 27     | 7957       | 1981    |
| 90       | A-1 LAUNDRY EQU | 16     | 471        | 229     |
| 108614   | A-1 REFRIGERATI | 1      | 13         | 8       |
| 969      | A-AFFORDABLE A/ | 67     | 9859       | 3887    |
| 107767   | A-OK APPLIANCE  | 16     | 334        | 83      |
| 19810    | A. PHILLIP RAND | 2      | 1644       | 485     |
| 103297   | A.R.T. TECHNOLO | 30     | 1659       | 559     |
| 91       | AA BOTTLED GAS  | 16     | 2201       | 709     |
| 72       | AAA ALL PRO     | 1      | 9          | 2       |
| 882400   | ABC COMMERCIAL  | 2      | 24         | 9       |
| 103575   | ABE ATLAS AIRE. | 48     | 12657      | 3959    |
| 108921   | ABLE AUTO REPAI | 1      | 1.5        | 6       |
| 106562   | ABLE II         | 1      | 49         | 22      |
| 103227   | ABLE PLUMBING & | 1      | 5.5        | 26      |
| 106428   | ABSOLUTE COMFOR | 9      | 390        | 138     |
| 107196   | ABSOLUTE FLEET  | 25     | 1399       | 583     |
| 105663   | ABSOLUTE HTG &  | 95     | 23094      | 6465    |
| 820      | ACCU-AIR COOLIN | 811    | 189363     | 50719   |
| 822      | ACCU-TEMP HEATI | 1      | 220        | 68      |
| 102769   | ACE COMMERCIAL  | 11     | 418        | 167     |
| 903      | ACTION ELECTRIC | 5      | 61         | 35      |
| 912      | ACTION WELDING  | í      | 145        | 67      |
| 104432   | ADKINS HTG. & A | 29     | 3263       | 1136    |
| 107472   | ADMIRAL AIR     | 336    | 23816      | 8041    |
| 930      | ADMIRAL ARMS AP | 12     | 1746       | 701     |
| 106663   | ADVANCE AUTO AT | 4      | 257        | 86      |
| 106792   | ADVANCED WIRING | ź      | 520        | 188     |
| 107905   | ADVANTAGE ALL N | 3      | 165        | 66      |
| 104915   | ADVANTAGE ENTER | 3      |            | 46      |
| 100031   | ADVANTAGE HOB.  | ī      |            | 5       |
| 108352   | ADVANTIS REAL F | 12     | 394        | 174     |
| 101517   | AFFORDABLE AIR  | 26     | 3516       | 896     |
| 108699   | AIR AMERICA HTG | 1      | 231        | 108     |
| 980      | AIR COMPRESSOR  | 16     | 3049       | 1256    |
| 103969   | AIR CONDITIONIN | ĩ      | 30         | 30      |

#### Instead of selecting printer or taking the default - use 'FT'

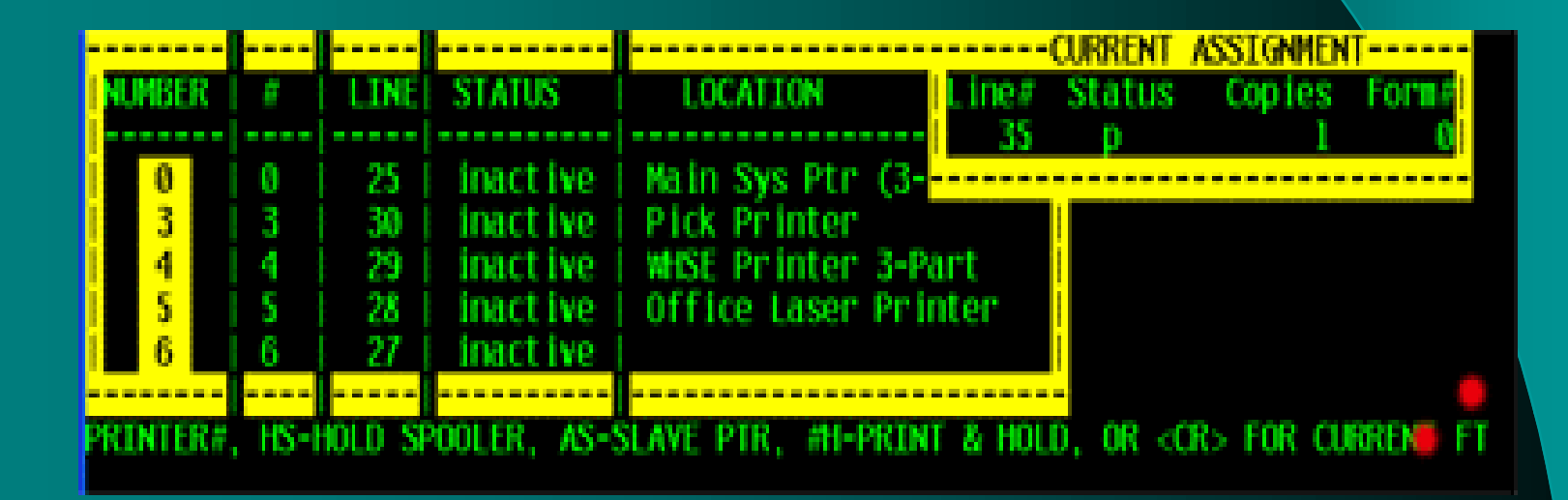

#### - Sample Transfer

ROUTINE TO FT ANY SPOOLER HOLD ENTRY ITEM

[404] 1 items selected out of 1 items.

| Accutern File Transfer |  |  | File Transfer Status       |       |                   |          |       |  |
|------------------------|--|--|----------------------------|-------|-------------------|----------|-------|--|
|                        |  |  | Kemik download in progress |       |                   | Abor     | Abot  |  |
|                        |  |  | File: It.bd-               |       |                   |          |       |  |
|                        |  |  | Site                       |       | Transferred \$45  | Enors: 0 |       |  |
|                        |  |  | Total (1 file)             |       |                   |          |       |  |
|                        |  |  | Siber                      |       | Transferred: \$45 | Enore 0  |       |  |
|                        |  |  | No.                        |       |                   |          |       |  |
|                        |  |  |                            |       |                   |          |       |  |
|                        |  |  |                            |       |                   |          |       |  |
| 1-EN0                  |  |  |                            | 4-IN0 | 5-CASHT           | 6-CASH   | 7-001 |  |

8-000

### FT- Find the file

- Browse to your PICK folder on the C:/drive and find the file 'FT.TXT'
- Open in notepad, word or excel.
- May need to use import wizards built into programs.

**Microsoft Excel** 

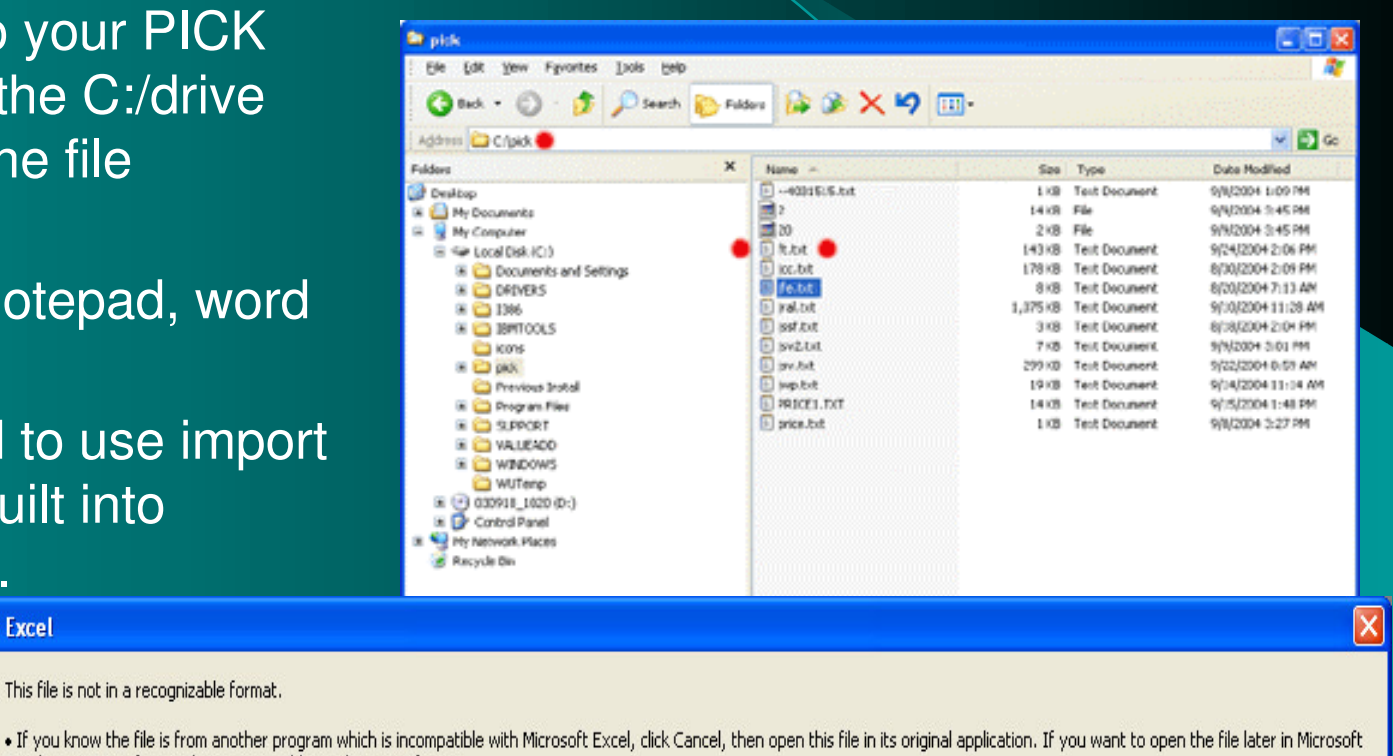

Excel, save it in a format that is compatible, such as text format.

This file is not in a recognizable format.

. If you suspect the file is damaged, click Help for more information about solving the problem.

If you still want to see what text is contained in the file, click OK. Then click Finish in the Text Import Wizard.

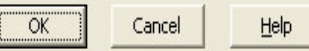

Finding the Files - What to do with it ✓<u>Notepad</u> ✓<u>Word</u> ✓<u>Excel</u>

#### **Excel Import Wizard**

#### Text Import Wizard - Step 1 of 3

The Text Wizard has determined that your data is Fixed Width. If this is correct, choose Next, or choose the data type that best describes your data.

Choose the file type that best describes your data:

- C Delimited Characters such as commas or tabs separate each field.
- Fixed width Fields are aligned in columns with spaces between each field.

Start import at <u>r</u>ow: 1

File <u>o</u>rigin:

Windows (ANSI)

-

Preview of file C:\pick\jcol.txt.

Original data type

| 1                      |            |             |             |          |
|------------------------|------------|-------------|-------------|----------|
| 3 12:50:58 07 Mar 2005 | SUMM       | ARY TAX REP | ORT FOR FIS | CAL 050  |
| 4<br>5 (COM            | POSITE INV | OICED TAX J | URISDICTION | REPORT - |
| 4                      |            |             | 1           | •        |
|                        |            |             |             |          |
|                        | Cancel     | < Back      | Next >      | Einish   |

## IDwE -Step 2

?

#### Text Import Wizard - Step 2 of 3

This screen lets you set field widths (column breaks).

Lines with arrows signify a column break.

To CREATE a break line, click at the desired position.

To DELETE a break line, double click on the line.

To MOVE a break line, click and drag it.

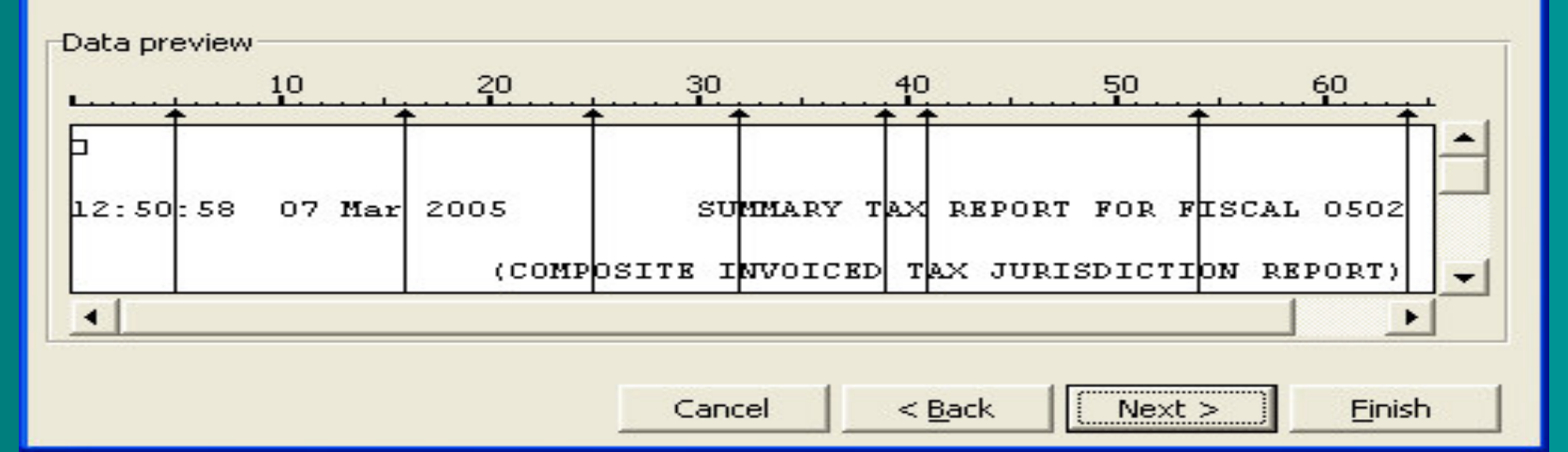

# IDwE -Step 2-Lined Up

?

#### Text Import Wizard - Step 2 of 3

This screen lets you set field widths (column breaks).

Lines with arrows signify a column break.

To CREATE a break line, click at the desired position.

To DELETE a break line, double click on the line.

To MOVE a break line, click and drag it.

| -Data p | 0review<br>10 20            | 30 40                  | 50                | 60     |
|---------|-----------------------------|------------------------|-------------------|--------|
| 00      | TAX JURISDICTION<br>NON-TAX | TAX PERCENT<br>0.000 % | TAX TOTAL<br>5.37 | COMPS  |
| •       |                             |                        |                   |        |
|         |                             | Cancel < Bac           | k Next >          | Einish |

# IDwE -Step 3

#### Text Import Wizard - Step 3 of 3

This screen lets you select each column and set the Data Format.

'General' converts numeric values to numbers, date values to dates, and all remaining values to text.

Advanced....

Data preview

| Skip CGeneral    | General     | General    | General G |
|------------------|-------------|------------|-----------|
| TAX JURISDICTION | TAX PERCENT | TAX TOTAL  | COMPS 1   |
| 00 NON-TAX       | 0.000 %     | 5.37       |           |
|                  |             |            |           |
|                  | Cancel < Ba | ack Next > | Finish    |

#### -Column data format General

MDY

Do not import column (skip)

?

Date:

C Text

C

# IDwE – Sample Import

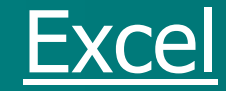

Working with the data

- <u>Save-As for future reference</u>
- Sorting the Data
- <u>Calculations</u>

#### Hands On (some common reports to FT)

- M-11.17 Customer Average Sales Per Invoice
- M-11.10 List of items sold for a customer (by vendor)
- M-12.2.23 Customer list
- M-12.2.37.2 Mailing List
- M-12.3.22 Product Pad
- M-19.7a or 7B Inquiry by Product or Customer (hardcopy option)
- M-12.2.42 Mail Merge

Mail Merge Doc/List pricing notification - M-12.2.42 List Price Multiplier Report FT's cust#, name, address, city, state, zip phone, fax and multiplier Sample Letters to review Letter 1 Letter 2 Letter 3 Merging with letters **Review Mail Merge Doc** <u>http://dstdocs.sitemax.com/utilities.asp</u>

# **Break Time!**

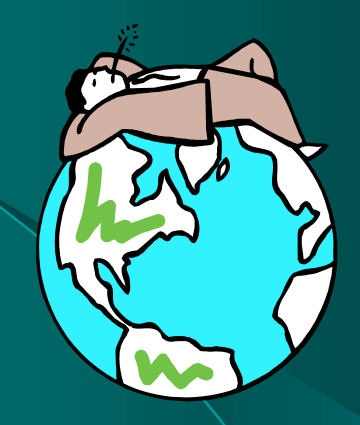

#### 15 min break

#### Important Instructions

**On Sears hairdryer:** Do not use while sleeping. On packaging for a Rowenta iron: Do not iron clothes on body. On Nytol sleep aid: Warning: may cause drowsiness. **On a string of Christmas lights:** For indoor or outdoor use only. **On an American Airlines packet of nuts:** Instructions: open packet, eat nuts. On a child's Superman costume: Wearing of this garment does not enable you to fly.

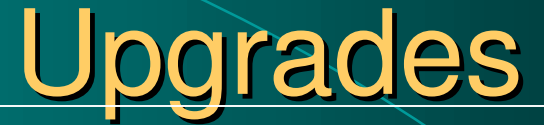

#### Upgrade Docs – <u>http://dst.sitemax.com/upgrades.asp</u>

## Upgrades U2001

#### <u>U2001</u>

- Auto-Cost Update
- ABC Report
- M-32.20

## U2001 – Auto Cost Update

#### Auto Cost Update

 M-32.1.2 has been automatically loading since 2001. Prices are now also being loaded nightly.

Ν

Ν

Y

- Control in M-35.10
  - 1. Print List of New Products to Maintain
  - 2. Bulk Maintain New Products
  - 3. List PO's with Different Costs than Received
  - 4. List of Contract Prices with Cost Changes

# EOM Auto Updates the EOM pricing transmission as well.

#### <u>U2001 – M-32.20</u>

M-32.20 – Update ALL Corp Prices/Costs
Updates all pricing and costs with the current file from the Corp FTP server. This helps get pricing and costs back in sync.
Reminder to check price blocks (M-12.3.2.9)

# U2001 – ABC Report

#### ABC Report

- M-6.10 Gives a detailed product report breakdown by warehouse for product Rankings A,B,C,D (selectable by whse, vend#, OH > ROP, Discontinued ...provides vend#, prod#, desc, qty sold last 12 mth, ROP, OH, Avg Cost)
- M-6.12 Is a summary report of inventory levels in each A,B,C,D ranking. (provides whse, # of items, % of items, sales 12 mo)

## Upgrades U2002

#### <u>U2002</u>

– Flag Exceptional Sales

• Flagging exceptional sales is an important discipline in any ROP/EOQ program.

– ROP/EOQ

# Upgrades U2003

#### <u>U2003</u>

- M-7.22.10
- 19.6 Stock Status 'X' indicator
- Maintain Customer Item Numbers
  - Copy Customer Items to another Customer
  - Customer ABCD Ranking and Report

### <u>U2003 – M-7.22.10</u>

M-7.22.10 –Create/Print Auto
Backorders for Today's Receiving
Combines several steps into single menu. Runs M-7.22.1, .3, and .4 for all products that have been received since the last EOD.

## <u>U2003 – M-19.6 'X' indicator</u>

#### M-19.6 New Corp Shipment Indicator and Carton# Option

- \*\*\*Only works if you have your Corp. Invoices and packing lists transmitted (receiving during eod).
- When you pull up a corp Item in stock status that is on a corp order that has been shipped, there will be an 'X' next to the On Order qty. This 'X' indicates that Corp has shipped the item.
- Typing PO will bring up the Open P/O by Item screen and list the carton number in the REC column next to the po that it has been shipped for.

## U2003 - M-12.2.17

- M-12.2.17 Maintain Customer Item Numbers
  - Program stores and displays individual customer item numbers for each of our part#'s.
  - M-12.2.18 –Copies one customer's item#'s to another customers.

## Upgrades U2004.1

#### <u>U2004.1</u>

– Paperless EOM

- Ready and available. Setup similar to eod.
- Print listing in M-17.6 to make sure all reports are available
- Edit the EOM.XREF items in M-17.5
- Turn off printing through M-12.1.1, field 14 set to 'HS'

## Upgrades U2004.2

#### U2004.2

- M-11.17 Customer Average Sales Per Invoice
  - This report provides the data needed to produce a listing of customers with their average sales per invoice. (*Refer to menu 28.0.1, field #4, to determine how many days invoice records are retained. The user can only calculate averages for as far back as they have history in their invoice file.*)

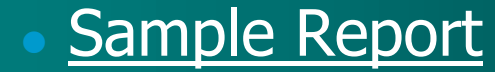

## Upgrades U2004.3

#### U2004.3

- M-5.9 Auto-Update from a worksheet
  - What it does
  - How to create the sheet
  - How to run the program
- M-11.2.11 New Customer Activity Report
- M-11.2.12 Weekly Sales Analysis
- M-12.4.1.8 Vendor Labels
- M-13.20.33 Rebuild
### <u>U2004.3</u> M-5.9

## Auto Update Costs/Prices from a spreadsheet.

- <u>http://dstdocs.sitemax.com/pricing 5 9.asp</u>
- <u>EVAP05</u>
- <u>SPS2005</u>

### <u>U2004.3 M-11.2.11</u>

### New Customer Listing

- This report is for you to use to monitor and analyze new customer ordering and receivables activity.
- lists customers created between date range selectable by company.
- Lists co#, cust#, customer name, city, state, zip, create date, sales 12 mo, gp 12 mo, last order date, order qty

### <u>U2004.3 M-11.2.12</u>

### Weekly Sales Analysis

- This report is intended to show the sales by salesman, by customer per week as opposed to seeing it only once a month.
- <u>Report lists salesman#, cust#, name,</u> <u>company#, week ending date, sales\$ and</u> <u>cost\$</u>

### U2004.3 M-12.4.1.8

### Vendor Labels

- This new program allows you to print labels for vendors similar to the labels for customers. You can choose to print them 1 across or 3 across to accommodate the style of labels you are using. It will print a label for every single vendor in your system, including Corp. vendors with the exception of 'C' class vendors, which have no address in the file.
- Labels print

vendor name address city, state, zip

### U2004.3 M-13.20.33

#### Download and Rebuild Corp Invoices

- •This new program will allow you to retrieve Corp. invoices that you did not receive and are not available to print using Menu 13.20.12, even after you've run 13.20.13. You will no longer have to call Corp. to make these invoices available to you.
- •When you run 13.20.33 it will ask you for the invoice date in MMDD format (for example, August 1st would be 0801.) Then it will prompt you for the branch number, this not the Company number (01, 02 etc...) it is your Corp. Branch # (123, 213 etc...)
- •Next, it will connect with the corp. server to find your invoices for that date for that branch and it will make them available for reprinting in menu 13.20.12 automatically.

### Upgrades U2004.4

### U2004.4

- Stock Status & Menu Shortcuts
- Advanced Part Number Lookup
- Event Notification
  - Available Reports
  - System Requirements

### U2004.4 SS Shortcuts

Options:

PD

PM PB

TΡ

?

SP

JX

C/CPR

- product detail maintenance
- product master maintenance
- pricing maintenance
- inquiry 19.4
- inquiry 19.4
- inquiry 19.7B
- inquiry 19.13
- inquiry 19.14.10
- exceptional sales 27.1.2
- inventory in other Johnstones
- warranty information
- SUB display substitute items
  - URL, view catalog page (Accuterm 2K2 users only)

ENTER OPTION OR <ENTER>

### U2004.4 SharePoint

- SP SharePoint is available from Stock Status\*.
- How it works\*:
  - Go to Menu 19.6 and enter a part number.
     Type in SP and press <enter>
  - Then select document type from the list.

\*Must have AccuTerm 2k2 to use this feature

### U2004.4 Sharepoint Options

Enter Username and Password or <enter> to use existing info. Will automatically perform the search based on the document type (a.k.a. bulletin class) you selected and either the part number or the vendor number, whichever is more appropriate for the document type you are searching for, and display the results on the screen.

| Connect to sp.joh    | nstonesupply.com     | ? 🔀   |
|----------------------|----------------------|-------|
|                      |                      |       |
| sp.johnstonesupply.c | om                   |       |
| <u>U</u> ser name:   | 🖸 stsmith            | ~     |
| <u>P</u> assword:    | •••••                |       |
|                      | Remember my password |       |
|                      |                      |       |
|                      | ок с                 | ancel |

Product# : B10-120 Vendor# : 480 Enter Bulletin class (1-18): \_ 1. Advertising/Flyer/Catalog Bulletin 16. Vendor Change Bulletin 2. A/O Vendor Information Sheets 17. Warranty Pages C99 All Docs Corporate Directories Correspondence Distribution Center General Information Bulletin 9. Material Safety Data Sheets New Product Bulletin Price Change Bulletin Price Savings Bulletin Pricer Regional Bulletin Training Document

### U2004.4 More Shortcuts

DST DOC JOB Menu Help Reference

 Menu Path quick ref guide and other important shortcuts: <a href="http://dst.sitemax.com/Application\_Docs.asp">http://dst.sitemax.com/Application\_Docs.asp</a>

- Site Searching

### U2004.4 Adv Part# Lookup

### Advance Part# Lookup

- enter multiple search strings to locate a product in which all the strings are present. The search looks in Description 1, Description 2 and Vendor Description to determine if a match is present
- EX: moto blad -entering a lookup string (still same rules, 4 or fewer chars) followed by a space and another string finds only those items with \_both\_ strings (in this case, Motor and Blade) Can also include a 3<sup>rd</sup> string. EX: moto blad cond
- It just counts the number of spaces between the strings you enter, and loops through those until done. It does work in a hierarchy though...that is, the first string is found (i.e. MOTO), then everything from that list that has BLAD is found, then everything from \_that\_ list with COND. So, depending on the order in which the strings are entered, you could get different results.

U2004.4 Event Notification Event Notification allows you to setup immediate email notifications when someone enters one of the specified transactions. Menu 35.19

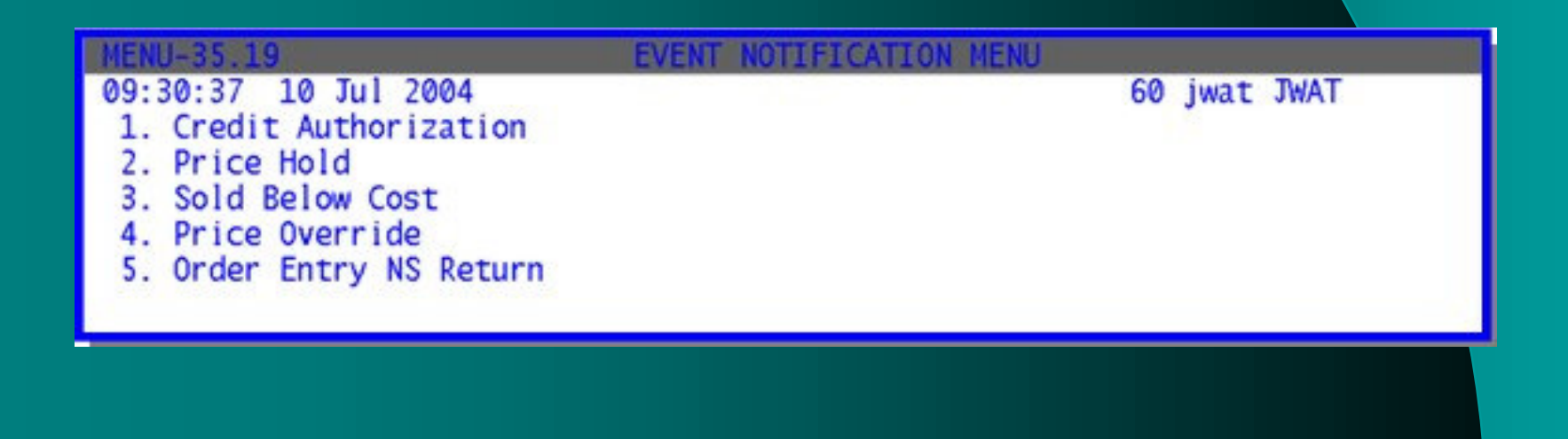

**35.19.1. CREDIT AUTHORIZATION** – enter the company number that the event will take place in.

| 1.  | EMAIL ADDRESS   |           |  |
|-----|-----------------|-----------|--|
| 2.  | EMAIL ADDRESS   |           |  |
| 3.  | EMAIL ADDRESS   |           |  |
| 4.  | EMAIL ADDRESS   |           |  |
| 5.  | EMAIL ADDRESS   |           |  |
| 6.  | EMAIL ADDRESS   |           |  |
| 7.  | EMAIL ADDRESS   |           |  |
| 8.  | EMAIL ADDRESS   |           |  |
| 9.  | EMAIL ADDRESS   |           |  |
| .0. | CREDIT HOLDS O  | NLY       |  |
| 1.  | TERMS CODE(S)   |           |  |
|     | TO BY-PASS NOT. | IFICATION |  |

10. CREDIT HOLDS ONLY – Enter Y to get emailed only when people hit 'H' to hold in order entry to hold the order and do not enter an authorization password. Because if the counter people don't know that password and it's been authorized already, don't care about knowing about it.

11. TERMS CODE(S) - allows you to enter the terms code(s) that you would like excluded from the notification process. A complete list of the terms can be found by printing Menu 12.2.31. If entering multiple terms codes separate by ; (Semicolon)

**35.19.2. PRICE HOLD** – enter the company number that the event will take place in.

GROSS PROFIT % - allows you to enter a minimum GP%. If the GP% is higher than amount in line10 then no event notification will take place

|                                                                                                    |                                                                                                 | EVENT | NOTIFICATION | MAINTENANCE - | PRICE HOLD |  |
|----------------------------------------------------------------------------------------------------|-------------------------------------------------------------------------------------------------|-------|--------------|---------------|------------|--|
| COMPANY N                                                                                                | UMBER                                                                                           |       |              |               |            |  |
| 1. EMAIL<br>2. EMAIL<br>3. EMAIL<br>4. EMAIL<br>5. EMAIL<br>6. EMAIL<br>7. EMAIL<br>8. EMAIL<br>9. EMAIL | ADDRESS<br>ADDRESS<br>ADDRESS<br>ADDRESS<br>ADDRESS<br>ADDRESS<br>ADDRESS<br>ADDRESS<br>ADDRESS |       |              |               |            |  |
| 10. GROSS                                                                                                | PROFIT %                                                                                        | 6     |              |               |            |  |

**35.19.3. SOLD BELOW COST** – enter the company number that the event will take place in.

|                                                                                                    | EVENT | NOTIFICATION | MAINTENANCE - | - BELOW COST |  |
|----------------------------------------------------------------------------------------------------|-------|--------------|---------------|--------------|--|
| COMPANY NUMBER                                                                                                    | 27    |              |               |              |  |
| <ol> <li>EMAIL ADDRESS</li> <li>EMAIL ADDRESS</li> <li>EMAIL ADDRESS</li> <li>EMAIL ADDRESS</li> <li>EMAIL ADDRESS</li> <li>EMAIL ADDRESS</li> <li>EMAIL ADDRESS</li> <li>EMAIL ADDRESS</li> <li>EMAIL ADDRESS</li> <li>EMAIL ADDRESS</li> <li>EMAIL ADDRESS</li> <li>EMAIL ADDRESS</li> <li>EMAIL ADDRESS</li> </ol> |       |              |               |              |  |

**35.19.4. PRICE OVERRIDE** – enter the company number that the event will take place in.

| EVE                                                                                                    | NT NOTIFICATION MAINTENANCE - PRICE OVERRIDE |
|----------------------------------------------------------------------------------------------------|----------------------------------------------|
| COMPANY NUMBER                                                                                                    |                                              |
| 1. EMAIL ADDRESS<br>2. EMAIL ADDRESS<br>3. EMAIL ADDRESS<br>4. EMAIL ADDRESS<br>5. EMAIL ADDRESS<br>6. EMAIL ADDRESS<br>7. EMAIL ADDRESS<br>8. EMAIL ADDRESS<br>9. EMAIL ADDRESS<br>10. GROSS PROFIT %<br>11. BYPASS QTY PRIC | CING                                         |

GROSS PROFIT % - allows you to enter a minimum GP%. If the GP% is higher than the amount in line 10 than no event notification will take place.

BYPASS QTY PRICING – If 'Y' is entered you will not receive a price override notification as long as the price of the product that was overwritten was found in one of the quantity buckets. Enter 'N' if you want to receive notification. Blank defaults to No

**35.19.5. NON-STOCK/00-ROP RETURN** – enter the company number that the event will take place in.

|                                                                                                    | EVENT NOTIFICATION MAINTENANCE - NS/ROP |
|----------------------------------------------------------------------------------------------------|-----------------------------------------|
| COMPANY NUMBER                                                                                                    | 27                                      |
| 1. EMAIL ADDRESS<br>2. EMAIL ADDRESS<br>3. EMAIL ADDRESS<br>4. EMAIL ADDRESS<br>5. EMAIL ADDRESS<br>6. EMAIL ADDRESS<br>7. EMAIL ADDRESS<br>8. EMAIL ADDRESS<br>9. EMAIL ADDRESS |                                         |
| 10. MIN. DOLLAR AM                                                                                                    | Т                                       |

MIN DOLLAR AMT – Enter the minimum \$ amount of the sale that you would like a notification sent. Ex: If you have \$5.00 in field 10 and a customer returns a product they purchased for \$4.00 you will not receive a notification. However, if the customer paid \$6.00 for the item, you would receive notification.

### **Break Time!**

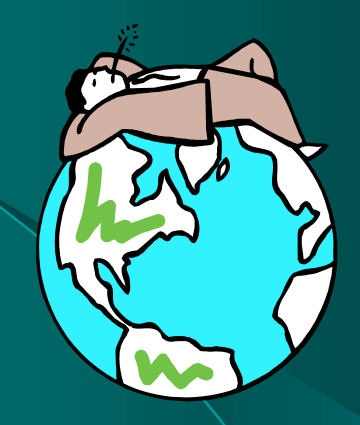

### 15 min break

### **Shortcuts**

# DST Hot Key Menu Path Handout http://dst.sitemax.com/files/efficiency\_shortcuts.doc Locked Records

### FAQ's

### FAQ's/Knowledgebase

- <u>http://dst.sitemax.com/files/Efficiencymenu</u>
   <u>path\_guide.pdf</u>
- Logging in for Support (JOB) http://www.myjohnstone.com/dst
- Most popular help articles
- Searching

### FAQ's

Accessing quotes from order entry debunking the duplicate order myth Flagging a Product as Hazardous **Price and Cost Updates** Menu Passwords **Rotational Buyback Steps** How do I route my EOD reports? - Paperless EOD/EOM **Unlocking AR Batches** Special Customer Labels

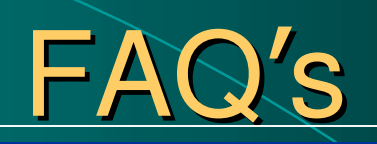

| DST SupportDe                                    | SK Store#244 - Dothan Help Log                                                                                                    | g Out |
|--------------------------------------------------|----------------------------------------------------------------------------------------------------|-------|
| Search Go                                        | Knowledge Base                                                                                                    | ^     |
| 🔏 Home<br>10 Knowledge Base<br>8 Request Support | Browse the knowledge base by selecting a category from the navigation tree to the left or search the knowledge base by typing your question into the text box above the navigation tree and clicking 'go'. |       |
| My Support Issues                                | Most Popular Help Articles                                                                                                    |       |
| 🖭 My Profile                                     | How should the Corp charge for the new DC be handled in the system?                                                                                                    |       |
| Browse Help Articles                             | • How do I reverse a reversal check so the original check# will be reapplied to corresponding invoices?                                                                                                    |       |
| 😰 A/P - Accounts Payal 🚔                         | How do I create a screen shot? (print screen, capture a screen and send as a file)                                                                                                    |       |
| 😰 A/R - Accounts Recei                           | In stock status, what is the meaning of the various one-letter codes displayed next to the on order quantity?                                                                                              |       |
| 🔞 Bar Coding                                     | Menu 12.2.2.2 - If Field 31 is set to ""N"" will the invoice still print at the counter when the invoice is finalized?                                                                                     |       |
| 😰 Buyback                                        | How do I set a product to require hazardous certification in Order Entry?                                                                                                    |       |
| Company Files                                    | I have a price/cost that is not updated with the current informationwhat should I check?                                                                                                    |       |
| 🙆 EOD - End of Day                               | How do I find out what the password is for a specific menu?                                                                                                    |       |
| 😰 EOM - End of Month                             | How do I run a customer aging report by salesman?                                                                                                    |       |
| 😰 EOY - End of Year 👘                            | What is the ordering information for AP laser checks?                                                                                                    |       |
| Forecasting     G/L - General Ledger             | What report tells me how much a specific customer is purchase from a vendor? (customer sales by vendor)                                                                                                    |       |
| Inquiries                                        | How do I participate in the rotational buyback?                                                                                                    |       |
| 👔 Inventory Controls                             | How do I get a categorical breakdown of product sales without all the individual product details?                                                                                                    |       |
| 😰 Mailer                                         | Line do you shange the CTOPC for DD Entry (Durchese Order Entry)?                                                                                                    |       |
| 😰 Order Entry & Report                           |                                                                                                    |       |
| 2 Parameters                                     | How do I change terms from cash to on-account (open) while in a pick ticket so I am not required to receive cash?                                                                                          |       |
| Physical Inventory     Physical Inventory        | How do I change where the end-of-day (eod) reports print?                                                                                                    |       |
| Pricing     Draduct Files                        | How do I run a report that shows customer purchases from a specific vendor?                                                                                                    |       |
| D Purchasing                                     | How do I organize my paperless eod emails?                                                                                                    |       |
| 👔 Sales Analysis                                 | What G/L account do core charges hit through POS? We have core charges in prod master file fields 11 & 12 in 12.3.2.2.                                                                                     |       |
| 🕅 Sin Can 🛛 💆                                    | What report do I run to find all waranty items that haven''t been claimed?                                                                                                    |       |

### Accessing Quotes from Order Entry

Help Article# 106117

When accessing a quote, I get the message the the order is complete and gone through EOD...why?

The reason is that order entry wants to access orders first. And this scenario is comes about when an order number is the same as the quote number. They truly are two different files, but the number are the same. To access the quote, put a "Q" in front of the quote number at the order number prompt. EX: Q123456 This tells order entry to look directly for that quote number.

### Flagging a prod to require certification

#### Help Article# 104865

#### How do I set a product to require hazardous certification in Order Entry?

There are a couple things to consider when flagging a product for hazardous certification.

 Review the hazard ship codes in M-12.3.6. In this screen you will be able to review and edit the hazardous ship code information. Use M-12.3.27 to print a listing of all the hazardous ship codes.

After reviewing which hazardous ship codes require certification, proceed to M-12.3.2.12 and in field 3 enter the proper hazardous ship code.

\*\*\*Following these steps will enable the certification screen to appear in order entry when this product is sold\*\*\*

### Flag Prod for Certification

M-12.3.2.12, field 3
M-12.3.6 to edit Haz. codes
M-12.3.27 for listing of codes

| EX PROD #: B92-035<br>1. CATEGORY<br>2. MSDS CODE<br>3. HAZARD SHIP CODE<br>4. FREIGHT CODE<br>5. BRANCH COST CHANGE DATE<br>6. DIRECT COST CHANGE DATE<br>7. EXPANDED DESCREPTION | 324-01<br>Y<br>001 -<br>HA | DESC:  | 6012-AST D77 R | ·12 14 0Z. |
|----------------------------------------------------------------------------------------------------|----------------------------|--------|----------------|------------|
| 8. CATALOG PAGE<br>9. A/S/W FREEZE                                                                                                    | D77                        |        |                |            |
| inter Line <mark>#, B</mark> ackout, <mark>DELETE</mark> ,                                                                                                    | Edit, 🛛 to                 | Accept |                |            |

### Setting/Changing Passwords for Menus

#### Help Article# 102273

2 How do I add, remove or change a password for a menu?

With the exception of a few menu paths where there might be some custom coding (contact DST for changes to custom passwords) go to Menu 12.1.14 Processing Code/Password Maintenance.

There will be a password to get into Menu 12.1.14, call DST for that password.

Once inside m-12.1.14 at the menu prompt put in the menu path that you are wanting edit. EX: 12.1, 16, etc.

\*\*If you are wanting to modify password on menu items from the main menu enter """"MENU""" at the menu prompt.

### FAQ – Buyback Process

#### • Buyback Process docs

#### http://dstdocs.sitemax.com/Buyback.asp

#### Help Articles

For more related detailed *Buyback* procedures visit the official 🎨 <u>DST Documentation</u> website.

#### Buyback

- How do I participate in the rotational buyback?
- What do I do if the products from my buyback still show open, on order in stock status?
- Where is the documentation for the rotational buyback program located?
- What are my next rotational buyback steps after I receive the file back from DST?
- When trying to run buyback step m-7.1a to rolldown the PO to a pick ticket I am getting an error and not able to roll it down.
- Lam not running the buyback but am wanting to process a new store return...what do I do?
- Where do I run a report for the buyback?
- Participation of the second second

### FAQ Locked Records

#### Types of Locks

- What to do when your terminal is locked and beeping.
- Go to another terminal to M-20.3
- DO NOT BREAK OUT

| Port              | Locat ion                                   | Filename                   | Record Key                         |
|-------------------|---------------------------------------------|----------------------------|------------------------------------|
| 110<br>203<br>223 | (SJAX) Derek Telnet<br>SJax Barb Laptop Tel | PO.FORECAST<br>PO.FORECAST | 007103540<br>006105333<br>223*10*1 |
| 760               | OCA CATAL REVIT TETT                        | LOCK                       | V DODT NO #0                       |

# FAQ Item# 102888, 102872, 102432, 102432, 104700

- More 'LOCKED RECORDS'
  - Prod.det record locked
  - PO record locked
  - AR Batch is in USE
  - AP Batch is locked

### Locked PO Record

#### Help Article# 102888

2 In M-7 getting message the purch order record locked...will hold.

This means that at some point, this record was being updated and was broken out of it.

To unlock the record, go into M-20.2 Lock maintenance, when it asked for Filename enter "PO" and for record key enter the 8 digit po #. EX: 01123456

### Unlock Product Detail Record

#### Help Article# 102872

2 How do I unlock a product record where I get message prod.det record \*\*\*\*\*\*\*\*\*\*\* locked, will hold?

This lock message indicated this product was being updated and someone broke out of the update screen (or was logged off, etc).

Go to M-20.2 Lock Maintenance and put in info that is displayed on your screen as part of the lock message. For file name put in prod.det and for record key it will be a 9 digit number. EX: 001123456

### **Unlock AR Batch**

#### Help Article# 102432

2 Trying to close out an AR (accounts receivable) batch and it is locked and won"t let me in.

Use menu-28.31 Fix Open Batches to unlock a batch. Inside program, answer "Y" to continue, input the batch# and "NO" for the customer number.

### Unlock AP batch

#### Help Article# 104700

2 Getting message batch locked will hold when in AP, accounts payable.

If getting the message that the batch is locked, will hold, go to lock maintenance M-20.2, put in "vou.con" for the file name and the correct batch# to unlock.

### FAQ – Paperless EOD

### Edit the EOD Xref assignments

– **(M-16.5 -)** 

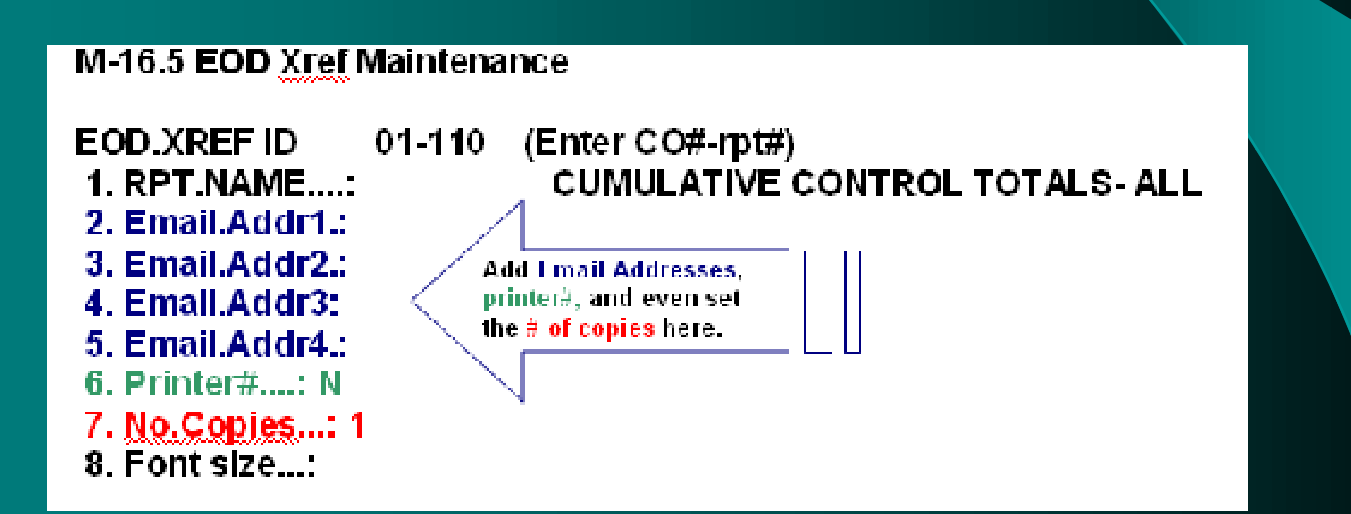

### FAQ – Customer Labels

M-12.2.36 'LB' optionSelect cust.mast ...etc.Save-list cust.labels.jss

| CUSTOMER MASTER LIST/LABEL SELECTION ROUTINE          |                                                                                                    |
|-------------------------------------------------------|----------------------------------------------------------------------------------------------------|
| 'R'eport, 'L'abels, 'LB'last batch, 'N'ew cust labels | LB                                                                                                    |
| Company # (2N) or <enter> for all</enter>             |                                                                                                    |
| Beginning zip code or <enter> for all</enter>         |                                                                                                    |
| Ending zip code                                       |                                                                                                    |
| Types or <enter> for all</enter>                      |                                                                                                    |
| Classes or <enter> for all</enter>                    |                                                                                                    |
| Salesmen or <enter> for all</enter>                   |                                                                                                    |
| Territorys or <enter> for all</enter>                 |                                                                                                    |
| Terms codes or <enter> for all</enter>                |                                                                                                    |
| Beg create date or <enter> for all</enter>            |                                                                                                    |
| End create date                                       |                                                                                                    |
|                                                       | 'R'eport, 'L'abels, 'LB'last batch, 'N'ew cust labels<br>Company # (2N) or <enter> for all<br/>Beginning zip code or <enter> for all<br/>Ending zip code<br/>Types or <enter> for all<br/>Classes or <enter> for all<br/>Salesmen or <enter> for all<br/>Territorys or <enter> for all<br/>Terms codes or <enter> for all<br/>Beg create date or <enter> for all<br/>End create date</enter></enter></enter></enter></enter></enter></enter></enter> |

### AccuTerm Session History

History allows you to go back to previous screens for review or copying and pasting (into jobs).

| General   ; | 2 Connection   2 Term Type 4 Screen   5         | Font   § Colons   Z Keyboard   § Phinter   § File Tra | nster   10 Micc |  |
|-------------|-------------------------------------------------|-------------------------------------------------------|-----------------|--|
|             | Screen Sizes                                    | Other Settings                                        |                 |  |
|             | Normal <u>D</u> oves 24                         | Enable Graphic Mode     Enable Mouse     Bock Cursor  |                 |  |
|             | Extended Cols 132                               | Extended Mode (132 cols)                              |                 |  |
|             | Video Pages 1                                   | Disable Bligking     Disable Underline                |                 |  |
|             | History Roses 1200                              | Session Icon                                          |                 |  |
|             | History Scroll <u>B</u> ar<br>⊂ Off ⊂ On ⊂ Auto | Change  con.                                          |                 |  |
|             |                                                 | OK Cancel                                             | Acoly           |  |
## Bill of Lading Software

Install Checklist Doc
Sample Screens
Sample BOL doc

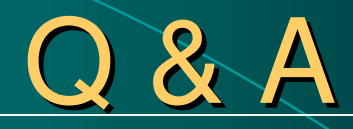

## Open Discussion Time

## **Evaluations**

- **AVERAGE**:Not too bright.
- **EXCEPTIONALLY WELL PREPARED**: Has committed no major blunders to date.
- **ZEALOUS ATTITUDE**:Opinionated.
- CHARACTER ABOVE REPROACH:Still one step ahead of the law.
- **QUICK THINKING**:Offers plausible excuses for errors.
- **TAKES PRIDE IN WORK**:Conceited.
- **STERN DISCIPLINARIAN**:A real jerk.
- **TACTFUL IN DEALING WITH ATTENDEES**:Knows when to keep mouth shut.
- **APPROACHES DIFFICULT PROBLEMS WITH LOGIC**: Finds someone else to do the job.
- A KEEN ANALYST: Thoroughly confused.
- **EXPRESSES SELF WELL**:Can string two sentences together.
- CONSCIENTIOUS AND CAREFUL:Scared.
- **METICULOUS IN ATTENTION TO DETAIL**: A nitpicker.
- **DEMONSTRATES QUALITIES OF LEADERSHIP**: Has a loud voice.
- JUDGEMENT IS USUALLY SOUND:Lucky.
- **MAINTAINS PROFESSIONAL ATTITUDE**: A snob.
- KEEN SENSE OF HUMOR: Knows lots of dirty jokes.
- STRONG ADHERENCE TO PRINCIPLES: Stubborn.
- **SLIGHTLY BELOW AVERAGE**:Stupid.
- **HARD WORKER**: Usually does it the hard way.
- **ENJOYED CLASS**: Better than root canal.
- **WELL ORGANIZED**:Does too much busywork.
- **COMPETENT**: Is still able to get work done if supervisor helps.
- USES TIME EFFECTIVELY: Clock watcher.
- **VERY CREATIVE**: Finds 22 reasons to do anything except original work.
- USES RESOURCES WELL: Delegates everything.

## Thank you for attending!